# ギャラクシーウォッチGALAXY Watch設定ペアリング設定

ウォッチのプレイストアから"Smartdrive MX2+"アプリを探 し、インストールします。

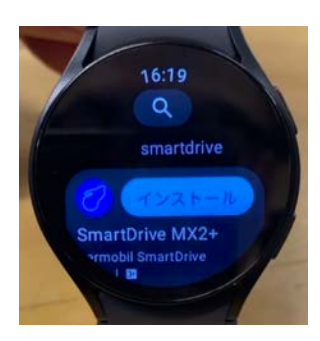

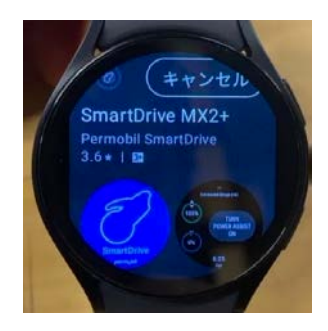

アプリがインストールされたら、アプリを開いて設定を確認しま す。

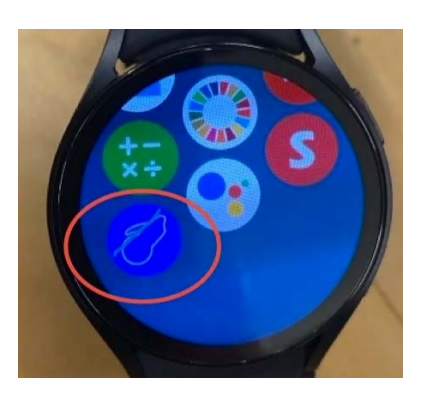

### ウォッチの設定に入ります

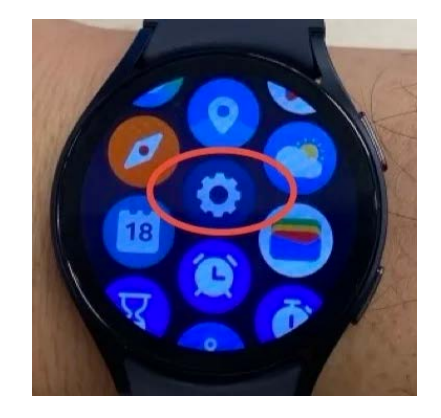

設定内のアプリを選択します。

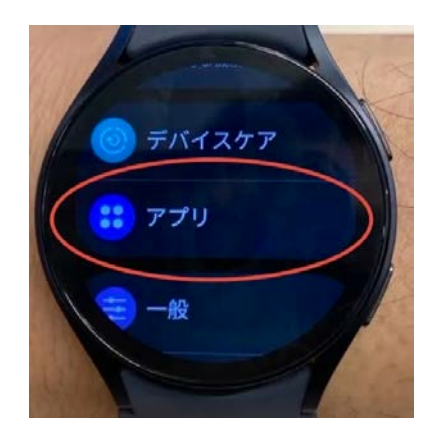

#### アプリリストを選択します。

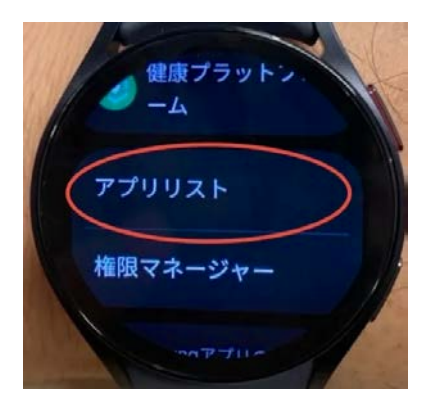

## SmartDriveMX2+(スマートドライブ)を探し、選択します。

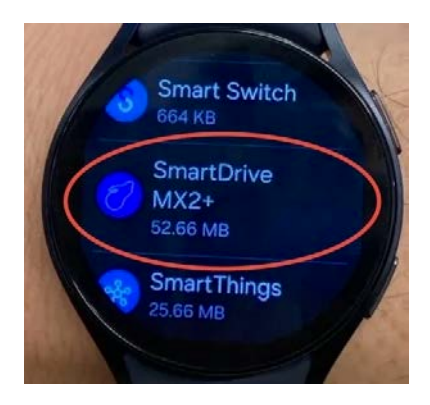

## 権限を選択します。

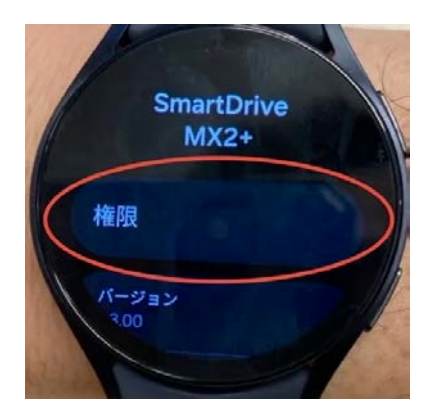

アプリの権限の項目をすべて許可するとなりように設定を1ずつ確 認して変更が必要でしたら許可へ変更してください。

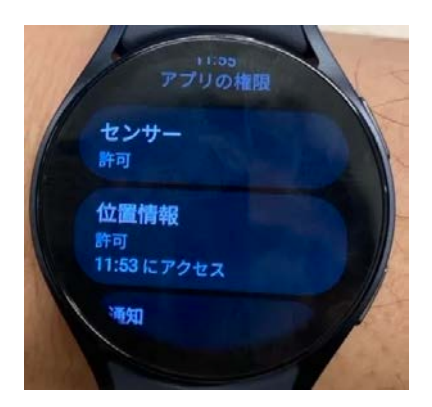

変更後はアプリを起動してペアリングしてください。繋がらない場 合はスマートウォッチを再起動して再度試して下さい。

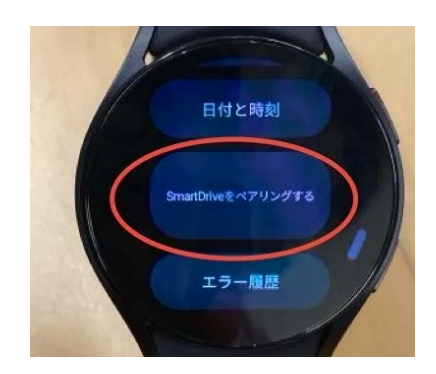